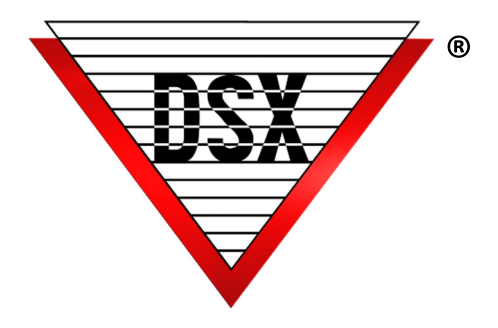

# CUSTOM HISTORY REPORT WRITER

## OVERVIEW

Event logs and historical data currently stored on the hard disk or in any Log.mdb database are available to view or print in History Report. Options allow the selection of any specific activity at a Location or all activity. Reports can viewed, printed or saved to a file in one of 25+ different file formats.

Automatic Scheduled Reports can also be configured to be sent as an attachment via Email.

| New History Report            |                           |                 |
|-------------------------------|---------------------------|-----------------|
| General Report Details Schedu | le Automatic Report       |                 |
|                               |                           |                 |
| Location Group:               | My Office                 |                 |
| Name:                         | Weekly Activity           |                 |
| History File to Use:          | ,<br>C:\WinDSX\Log.mdb    |                 |
| History File Password:        |                           |                 |
| Notes:                        | email: Rgibson@dsxinc.com | A               |
|                               |                           |                 |
|                               |                           |                 |
|                               |                           |                 |
|                               |                           | -               |
| Provinue                      | Next Creard               | OK Build Papart |
| Previous                      |                           | UN Build Report |

#### **New History Report**

- Choose the Location Group
- Name the report
- Identify the "History File to Use" if the activity is not in the default history database.
- Any History report that has been defined and saved, can be set to run automatically at predetermined times.

Figure 1 Report Configuration Screen

### **To Email Scheduled Reports**

- Microsoft Outlook<sup>™</sup> is required. Reports are saved in an .rtf file format and emailed as a .zip file.
- Each Report can be set to run up to twice daily on any or all days of the week.
- In the notes field of the General Tab, enter Notes: followed by the correct email.
- Additional email addresses can be added by placing a semi-colon then space before the next email address. Example: Email:Rgibson@dsxinc.com; Djohnson@dsxinc.com

| New History Report                                                                                                    |                                                                                                    |  |  |
|----------------------------------------------------------------------------------------------------|----------------------------------------------------------------------------------------------------|--|--|
| General Report Details Schedule Automatic Report                                                                                                    |                                                                                                    |  |  |
| Start Date:<br>Start Time:                                                                                                    | 4 /25/2017         ▼         Stop Date:         4 /25/2017         ▼           0         Stop Time:         2400         ▼           C* Apply Start Time To Start Date, Stop Time To Stop Date         C         C         Apply Start/Stop Time To Each Day           ✓         Soft Everts By Time/Date         ▼         ▼         ▼         ▼ |  |  |
| Special Report<br>Selections                                                                                                    | t Elevator Roor Select Report Time And Attendance Report Number Of Uses Report                                                                                                    |  |  |
| Data to be<br>Included or<br>Excluded     Include All Event Types       Include Events From All Devices In Location Group       I/     Include Events From All Card Holders       I/     Include Events From All Card Holders       I/     Display Code Data |                                                                                                    |  |  |
| Pre                                                                                                    | vious Next Cancel OK Build Report                                                                                                    |  |  |

#### Figure 2 Report Details Screen

#### **Report Details**

Select the relevant dates, times and parameters

• "Include All Event Types" and "Include Events from All Card Holders" will increase the time required for the report. You may de-select either or both of those parameters to increase speed.

<sup>•</sup> Predefined Reports including Elevator Floor Select, Time and Attendance, and Number of Uses are available.

| New History Report General Report Details Schedule Auto | omatic Report                                                                                            |
|---------------------------------------------------------|----------------------------------------------------------------------------------------------------|
| Print Report At:                                        | 0 And Print Report At: 0<br>Sunday<br>▼ Monday<br>Tuesday<br>Wednesday<br>Thursday<br>Friday<br>Saturday |
| Previous                                                | Next Cancel QK Build Report                                                                              |

Figure 3 Schedule Automatic Reports

#### Schedule Automatic Reports

Any History report that has been defined and saved, can be set to run automatically at predetermined times.

Each Report can be set to run up to twice daily on any or all days of the week.